### コンピュータビジョン プログラミング課題

担当 : 井尻敬 公開 2025/06/02

#### 締め切り

課題前半(問01~問10):07月11日 課題後半(問11~問24):07月25日

#### 提出方法

『cv\_学籍番号』というフォルダを作成し、その中に解答となるコードをすべて入れて、そ のフォルダをzip圧縮し、出来上がったzipファイルをscombzより提出してください。 ※フォルダ名の例: cv\_AL23000 ※ zipファイル名の例: cv\_AL23000.zip

#### 雛形:

講義ページ(https://takashiijiri.com/classes/cv/)に雛形があるので、必ず利用してください。雛形ファイル名は変更しないでください(課題XXのファイル名はexerXX.pyのまま)。

#### 準備:

●Step1: 講義ページより、『python install.pdf』と『template.zip』を取得してください

●Step2: python\_install.pdf に従い Pythonをインストールしてください

●Step3 : template.zipを解凍してください(フォルダをダブルクリック > 全て展開 を選択)

●Step4 : コマンドプロンプトを開き、解凍してできたtemplate フォルダをカレントディレクトリに してください(templateフォルダを開いて アドレスバーに「cmd」と打ち込むなど。)

●Step5:下記のコマンドを実行し、テンプレートを初期化してください

### >python cv\_starter.py

●Step6: 初期化キーの提出

実行に成功すると、以下の通り出力されます。

この数値を不正行為防止に利用するため、提出がない場合は採点できません。また、ここで初期化した雛形を必ず利用して解答して下さい(ファイル紛失などの際はご連絡ください)。

提出時の注意:

- 仕様を守ってください。採点自動化のため『フォルダ名・ファイル名が間違っているもの・入出力の仕様を満たさないもの』は評価できず0点扱いとなることがあります。各課題について、コマンドライン引数の詳細な仕様など、入出力の仕様が指定されます。正しく従ってください。
- 動作確認をしてください。各課題に入出力例が用意されています。必ず提出前に、自身で作成したプログラムを実行し正しく動作することを確認してください。(採点時には配布したものとは別のデータを使います)
- <u>極端に</u>動作が遅いコードはNG。本課題では計算速度を重視しませんが、極端に長い時間のかかるもの(20秒以上)は、自動採点の都合上0点とします。

#### その他の注意:

本課題および解答をweb上に公開しないでください。この課題の解答となるコードを、この 課題の解答と分かる形でWeb上に公開する事は避けてください。また、ナリッジコミュニ ティサイト(知恵袋やteratailなど)にて、問題文をそのまま掲載し、解答を得る事は行なわ ないでください。

ソースコードのコピー禁止。学生同士が教え合うことは問題ありませんが、解答となるソー スコードは必ず自分で作成して提出してください。解答となるソースコードの他者との共有 や、ソースコードのコピーが発見された場合には、コピー元・コピー先の両名ともカンニン グと同様の処置をとります。※Pythonはコードがどうしても似てしまうことは理解していま す。していないカンニングの疑いをかけられないかと不安になったり、あえて"へんな書き 方"をする必要はないです。

生成AIは使わないでください。この課題は、自然言語で書かれた課題を理解しプログラムに 変換する訓練を行うことで、知識と経験の蓄積を目指すものです。そのため、chatGPT等の 生成系AIの利用は禁止します。(このような比較的単純な課題を解く経験を蓄積すること で、研究や仕事における実問題を解くときに『こういう課題ならweb上にたくさんコードが あるので生成系AIもいい結果を出してくれそう』という予測ができ、AIの支援を受けながら 作業を加速する能力が付くと思います。)

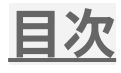

### Day 1

| 01. Sum of Squared Difference | $\star$ |
|-------------------------------|---------|
| 02. PSNR                      | *       |
| 03. Template Matching 1       | **      |
| 04. Template Matching 2       | **      |
| 05. Template Matching 3       | **      |
| Day 2                         |         |
| 06. Harris行列計算の準備             | *       |
| 07. Harris行列計算                | **      |
| 08. Harrisのコーナー検出             | ***     |
| 09. Canny Filter              | *       |
| 10. 画像復元                      | ****    |
| Day 3                         |         |
| 11. 特徴ベクトル基礎                  | *       |
| 12. 特徴ベクトルによるマッチング            | **      |
| 13. Hough変換 1                 | ***     |
| 14. Hough変換 2                 | ***     |
| 15. Texture Synthesis (発展)    | ****    |
| Day 4                         |         |
| 16. Otsu法                     | **      |
| 17. 局所窓を利用した2値化               | ***     |
| 18. Region Growing            | ***     |
| 19. 領域を数える                    | ****    |
| 20. seam carving (発展)         | ****    |
| Day 5                         |         |
| 21. MNISTの読み込み                | *       |
| 22. SVMによる文字認識                | **      |
| 23. 主成分分析 1                   | **      |
| 24. 主成分分析 2                   | ***     |

- ★ (易) ★★ (普通)
- ★★★ (やや難)
- ★★★★ (難)

### ☆☆☆☆ **(発展)**

※ 雛形に多くのヒントがあります。まずは雛形にあるコードを読んでください。

※ 発展課題は通常の課題が簡単すぎる方のためのものです。

※ 発展課題以外にも多少難易度の高い課題もあるので、全問解かなくてはいけないと気負わずに面白そうなものをしっかりと いてください。(全課題を簡単に解いてしまう方が毎年数パーセントいるのも事実ではあるのですが。。)

# 01 Sum of Square Difference

サイズの同じ2枚の画像を読み込み、グレースケール画像に変換後、2枚の画像間のSSD値 を出力せよ。

入力ファイル名(img1.png、img2.png)はコマンドライン引数より取得せよ
 ※ 下は各課題の実行コマンドを示します

> python exer01.py img1.png img2.png

- 入力画像は、比較前にグレースケール画像に変換すること
- 計算したSSD値は標準出力に出力すること
- 標準出力には計算結果以外を出力しないこと

※ すべての課題にひな形 exerXX.pyが用意してあるので参考にしてください。

### 入出力例

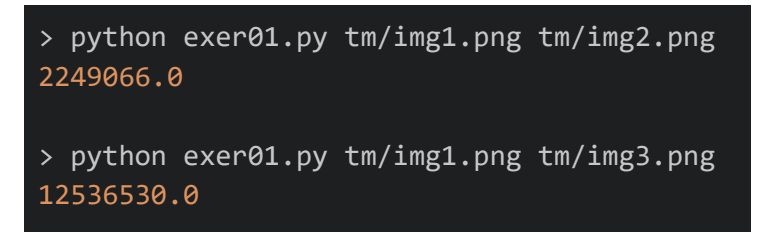

./tmフォルダ内のimg1.pngとimg2のSSDは、2249066.0です。 ./tmフォルダ内のimg2.pngとimg3のSSDは、12536530.0です。 ※ 各課題の入出力例を提供します。画像ファイル等は雛形に同梱してあります。 ※ 自身で作成したプログラムの出力と比較することでデバッグに利用してください。 ※ 小さな数値の誤差は許容します。

# 02 PSNR (Peak signal-to-noise ratio)

サイズの同じ2枚の画像を読み込み、グレースケール化した後、2枚の画像間のMean Squared Error(MSE)とPeak signal-to-noise ratio(PSNR)を出力せよ。

ふたつの入力ファイル名(img1.png、img2.png)はコマンドライン引数より取得せよ

> python exer02.py img1.png img2.png

- 入力画像は、比較前にグレースケール画像に変換すること
- MSE値を標準出力の1行目に、PSNR値を標準出力の2行目に出力すること
- 標準出力には,計算結果以外を出力しないこと
- PSNRとは、信号とノイズの比を表す数値のことであり、下記の通り計算できる。I1と I2は入力画像、Mは画像の取りうる最大値(ここでは255)、HとWは画像の高さと幅で ある。

$$PSNR(I_1, I_2) = 10 \log_{10} \frac{M^2}{MSE(I_1, I_2)}$$

$$MSE(I_1, I_2) = \frac{1}{WH} \sum_{y=0}^{H-1} \sum_{x=0}^{W-1} (I_1(y, x) - I_2(y, x))^2$$

ここでは、sklearn.metrics.mean\_squared\_error、cv2.PSNR()、skimage.metrics. peak\_signal\_noise\_ratio()は利用せず、MSEやPSNRは自作すること。

入出力例

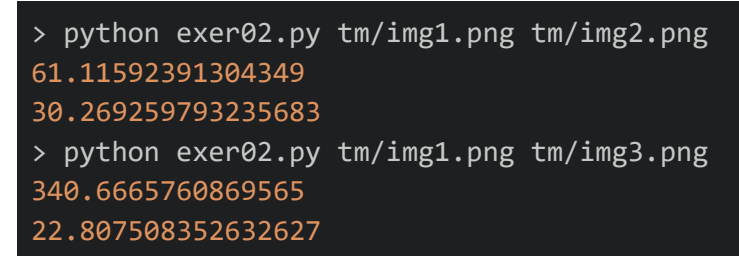

./tmフォルダ内のimg1.pngとimg2のMSEとPSNRは、おおよそ61.1と30.3です。 ./tmフォルダ内のimg1.pngとimg2のMSEとPSNRは、おおよそ340.7と22.8です。

※ PSNRは、例えば、『元画像』と『劣化画像』を入力として、劣化画像がどの程度元画像 に近いかを評価するために利用されます。img2はimgを50%に縮小してから元のサイズに拡 大したもので、img3は20%に縮小してから拡大したものです。

# 03 Template Matching 1

ターゲット画像とテンプレート画像を読み込みTemplate Matchingを計算せよ。

 入力ファイル名(target.png、template.png)と、出力ファイル名(output.png)はコマンド ライン引数より取得せよ

> python exer03.py target.png template.png output.png

- ターゲット・テンプレート画像はグレースケール画像に変換してから計算すること
- 計算結果は各画素にSSD値を格納した画像として出力すること
  - 出力画像の画素(*i, j*)には、ターゲット画像の窓領域 [i:i+h, j:j+w]とテンプレート画像 とのSSD値を記録すること
  - テンプレート画像を重ねられる領域を考慮し、ターゲット画像が HxW,テンプ レート画像が hxwなら,出力画像サイズは(H-h+1) x (W-w+1) とせよ
- 出力画像は値域[0,255]の範囲へ正規化せよ(SSDの最大値で割り,255を掛ける)
- ここではOpenCVの関数(matchTemplate()など)は利用せず,独自に実装すること

### 入出力例

> python exer03.py tm/target.png tm/template1.png output\_tm1\_1.png

> python exer03.py tm/target.png tm/template2.png output\_tm1\_2.png

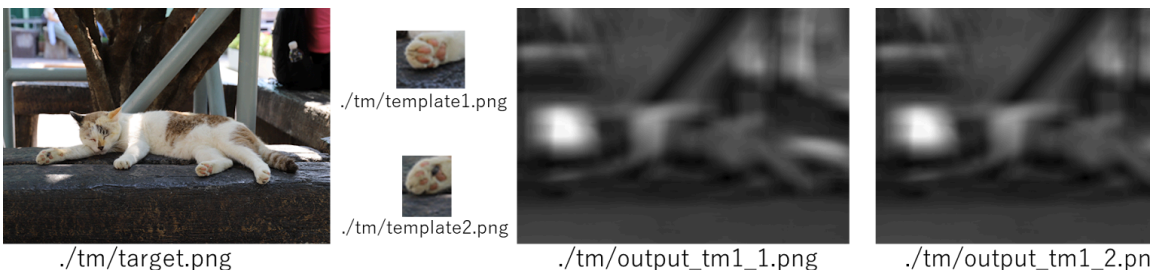

./tm/output\_tm1\_2.png

tmフォルダに入出力例となる画像があります。

target.pngとtemplate1.pngを利用してtemplate matchingをした結果→output tm1 1.png target.pngとtemplate2.pngを利用してtemplate matchingをした結果→output tm1 2.png

# 04 Template Matching 2

ターゲット画像とテンプレート画像を読み込み、Template Matchingにより最もテンプレー トと適合する領域を発見し矩形を描くプログラムを作成せよ。

• 入力ファイル名(target.png、template.png)と、出力ファイル名(output.png)はコマンド ライン引数より取得せよ

> python exer04.py target.png template.png output.png

- ターゲット・テンプレート画像はグレースケール画像に変換してから計算すること
- 出力はカラー画像とし、ターゲット画像中の最も適合する領域にテンプレートと同じサ イズの四角形(線幅2,線の色(B=255,G=0,R=0))を描画し出力すること
- 四角形描画には『cv2.rectangle (img, (x1,y1), (x2,y2),(b,g,r), line\_width)』を利用せよ ※ OpenCVのmatchTemplate() と minMaxLoc() は利用せず独自に実装すること

入出力例

> python exer04.py tm/target.png tm/template1.png output tm2 1.png > python exer04.py tm/target.png tm/template2.png output\_tm2\_2.png

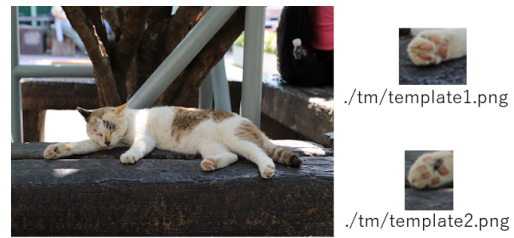

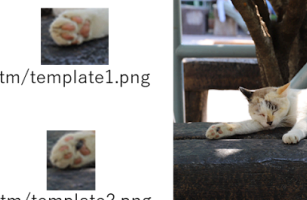

./tm/output\_tm2\_1.png

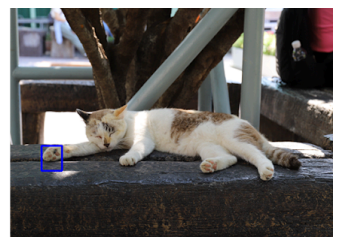

./tm/output\_tm2\_2.png

./tm/target.png

tmフォルダに入出力例となる画像があります。 target.pngからtemplate1.pngを探索した例→ output tm2 1.png target.pngからtemplate2.pngを探索した例→ output\_tm2\_2.png

# 05 Template Matching 3

ターゲット画像とテンプレート画像を読み込み、Template Matchingによりテンプレートと 最も似た領域『3か所』を発見しその部分に矩形を描画せよ。

ふたつの入力ファイル名(target.png template.png)と、出力ファイル名(output.png)は、
 下記の通り、コマンドライン引数より取得すること

> python exer05.py target.png template.png output.png

- ターゲット・テンプレート画像はグレースケール画像に変換してから計算すること
- 出力はカラー画像とし、ターゲット画像中のテンプレート画像に最も似た3個の領域に テンプレートと同じサイズの四角形を描画し出力すること
- SSD値が一番小さい位置,2番目に小さい位置,3番目に小さい領域を見つけること
- 1番目の領域(四角形)と重ならないように2番目の領域を探索すること
- 1,2番目に発見した領域と重ならないように、3番目の領域を探索すること
- 矩形描画には『cv2.rectangle (img, (x1,y1), (x2,y2),(r,g,b), line\_width)』 を利用し、線幅
   2,線の色(255,0,0)とすること

#### 入出力例

- > python exer05.py tm/target.png tm/template1.png output\_tm3\_1.png
- > python exer05.py tm/target.png tm/template2.png output\_tm3\_2.png

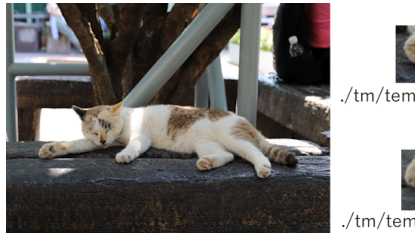

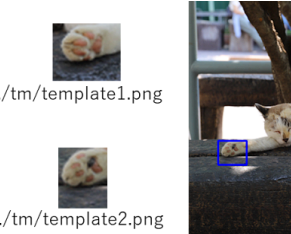

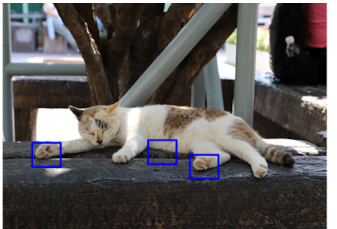

./tm/output\_tm3\_1.png

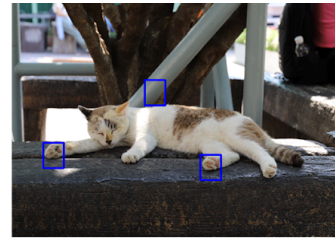

./tm/output\_tm3\_2.png

./tm/target.png

tmフォルダに入出力例となる画像があります。 target.pngからtemplate1.pngを探索した例→ output\_tm3\_1.png target.pngからtemplate2.pngを探索した例→ output tm3 2.png

# <u>06 Harrisのコーナー検出1 準備</u>

画像と画素位置(x,y)を読み込み、その画素を中心とするサイズ5x5の窓領域における勾配を 計算し出力せよ。

 下記の通り、入力ファイル名(img\_in.png)、画素位置(x\_in y\_in)、出力ファイル名 (output.txt)はコマンドライン引数より取得すること

python exer06.py img\_in.png x\_in y\_in output.txt

- 入力画像をグレースケール化してから計算すること
- 各画素における縦横方向微分には、右図のSobel filter(※ 重みを4 で割ったもの)を利用せよ
- 計算した勾配をラスタスキャン順(右図)にテキストファイルへ出 力せよ
- 1行にひとつの勾配ベクトル『x成分 y成分』を書き,x成分とy成分の間には半角スペースを配置せよ
   ※ 出力の詳細は雛形および解答例を確認すること

| -1/4 | -2/4 | -1/4 | -1/4 | 0 | 1/4 |
|------|------|------|------|---|-----|
| 0    | 0    | 0    | -2/4 | 0 | 2/4 |
| 1/4  | 2/4  | 1/4  | -1/4 | 0 | 1/4 |

| 0  | 1  | 2  | 3  | 4  |
|----|----|----|----|----|
| 5  | 6  | 7  | 8  | 9  |
| 10 | 11 | 12 | 13 | 14 |
| 15 | 16 | 17 | 18 | 19 |
| 20 | 21 | 22 | 23 | 24 |

※「12」を注目画素として、 その周囲領域0~24における 勾配ベクトルを出力する

#### 入出力例

> python exer06.py det/img\_cat.png 216 75 output\_hr1\_1.txt

> python exer06.py det/img\_cat.png 85 35 output\_hr1\_2.txt

./det/img\_cat.png について、 画素(216, 75) 付近の勾配が output\_hr1\_1.txt に、 画素(85, 35) 付近の勾配が output\_hr1\_2.txt にあります。 (216, 75)はコーナー付近の画素、(85, 35)はエッジ付近の画素です。

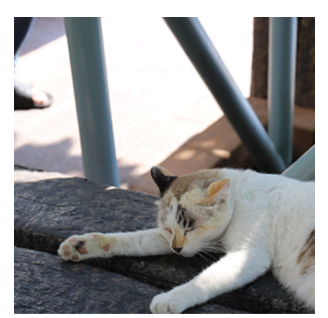

./det/Img\_cat.png

# <u>07 Harrisのコーナー検出 2 行列作成</u>

画像と画素位置(x,y)を読み込み、その画素位置におけるHarris行列を計算し出力せよ。

 下記の通り、入力ファイル名(img\_in.png)、画素位置(x\_in y\_in)、出力ファイル名 (output.txt)はコマンドライン引数より取得すること

python exer07.py img\_in.png x\_in y\_in output.txt

- 入力画像はグレースケール化してから計算すること
- 計算には、右上のsobel filter(重み\*1/4)と右下のGaussian重みを 利用せよ
- 計算したHarris 行列 (2x2行列)は、テキストファイルへ2行で出力すること(出力例参照)

※ OpenCVの関数(cv2.cornerHarrisなど)は利用せず自作すること

※入力画像のふち付近では5x5の窓領域がはみ出し、Harris行列が計算できない.この ようなふち画素は指定されないものと仮定してよい

| -1/4 | -2/4 | -1/4 | -1/4 | 0 | 1/4 |
|------|------|------|------|---|-----|
| 0    | 0    | 0    | -2/4 | 0 | 2/4 |
| 1/4  | 2/4  | 1/4  | -1/4 | 0 | 1/4 |

| 1             | 4   | 6   | 4   | 1   |  |  |  |
|---------------|-----|-----|-----|-----|--|--|--|
| 256           | 256 | 256 | 256 | 256 |  |  |  |
| 4             | 16  | 24  | 16  | 4   |  |  |  |
| 256           | 256 | 256 | 256 | 256 |  |  |  |
| 6             | 24  | 36  | 24  | 6   |  |  |  |
| 256           | 256 | 256 | 256 | 256 |  |  |  |
| 4             | 16  | 24  | 16  | 4   |  |  |  |
| 256           | 256 | 256 | 256 | 256 |  |  |  |
| 1             | 4   | 6   | 4   | 1   |  |  |  |
| 256           | 256 | 256 | 256 | 256 |  |  |  |
| Courseion 舌 和 |     |     |     |     |  |  |  |

Gaussian 重み

### 入出力例

> python exer07.py det/img\_cat.png 216 75 output\_hr2\_1.txt
> python exer07.py det/img\_cat.png 85 35 output\_hr2\_2.txt

./det/img\_cat.png について、

画素(216, 75)のHarris行列が output\_hr2\_1.txtに、 画素(85, 35)のHarris行列が output\_hr2\_2.txtにあります。

(216, 75)はコーナー付近の画素、(85, 35)はエッジ付近の画素です。

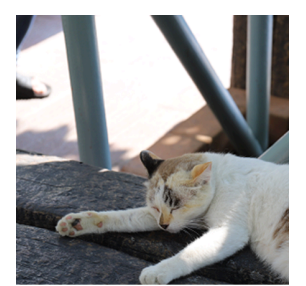

./det/Img\_cat.png

### 08 Harrisのコーナー検出 3

Harrisのコーナー検出法により入力画像からコーナーを検出し、コーナーに円を描画した画 像を出力せよ。

 下記の通り、入力ファイル名(fname\_in.png)と出力ファイル名(fname\_out.png)は コマンドライン引数より取得すること

python exer08.py fname\_in.png fname\_out.png

- Harris行列計算の仕様は前問の通り
- 評価式 *R* は,Harris行列の固有値 λ<sub>1</sub>, λ<sub>2</sub>を用いて以下の通り計算せよ

 $R = \lambda_1 \lambda_2 - 0.15 * (\lambda_1 + \lambda_2)^2$ 

- Opencvの関数(cv2.cornerHarris)は利用せず、行列計算・評価式Rの計算部分は自作する こと
- R≧260,000の画素をコーナーとして検出し,検出画素に円(半径3・色(255,0,0)・線幅
   1)を描画した画像を出力すること(雛形参照)

### 入出力例

> python exer08.py det/img\_cat.png output\_hr3\_cat.png > python exer08.py det/img\_thai.png output\_hr3\_thai.png

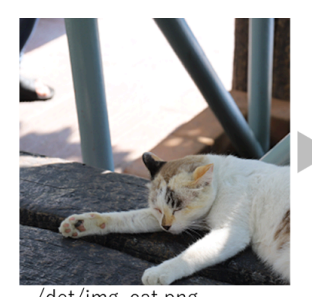

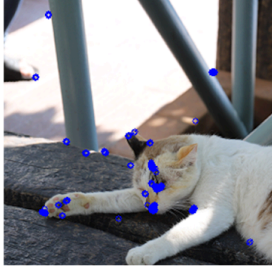

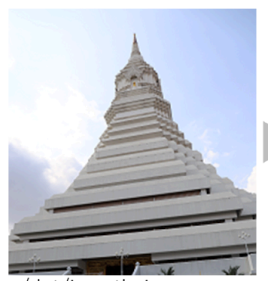

./det/img\_thai.png

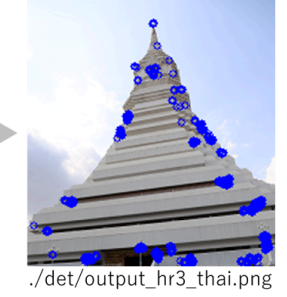

./det/img\_cat.png

./det/output\_hr3\_cat.png

./detフォルダ内に入出力例となる画像があります。

# 09 Canny Filter

画像を読み込みCanny Filterによりエッジ画像を生成し出力せよ。

• 下記の通り、入力・出力ファイル名はコマンドライン引数により取得すること

python exer09.py img\_in.png img\_out.png

- OpenCVの関数「cv2.Canny」を利用すること
- 二つの閾値 TmaxとTminは,それぞれ,165と85とすること
- 勾配の計算には 3x3 Sobelフィルタを利用すること : デフォルトのまま
- 勾配強度は L2gradient (L2ノルム)を利用すること : デフォルトではない
- ※ 関数の使い方を検索して使う練習をするのがこの問題の出題意図です

### 入出力例

> python exer09.py det/img\_cat.png output\_canny\_cat.png > python exer09.py det/img\_thai.png output\_canny\_thai.png

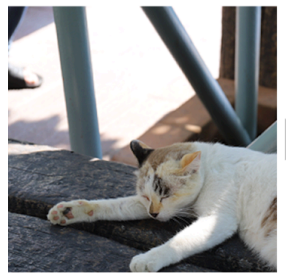

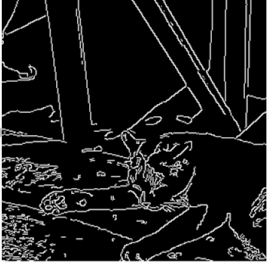

./det/img\_cat.png

./det/output\_canny\_cat.png

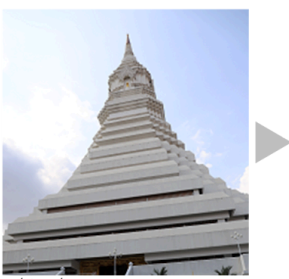

./det/img\_thai.png

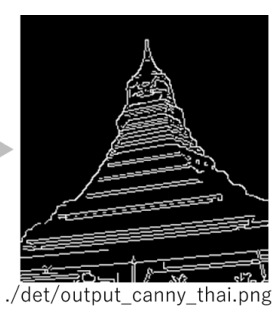

./detフォルダ内に入出力例となる画像があります。

# 10 劣化画像の復元 (発展)

※余裕のある方向けの課題

※講義中にTAか教員に確認をうけること。

ランダムに選択された30%の画素が黒く塗りつぶされた劣化画像を入力とし、なるべく元画 像に近い画像を復元せよ。

下記の通り、入力ファイル名(input.png)、出力ファイル名(output.png)はコマンドライン
 引数より取得すること

> python exer10.py input.png output.png

● 提出プログラムにより復元された画像と元画像とのPSNRが閾値T = 31.0 以上のものを 正解とする

tmフォルダ内にて、下記の元画像と劣化画像を配布します。劣化画像のみを入力として、元 画像に近い画像を復元してください。 解法はいろいろあります。自分で考えて画像を復元 してみてください。

※採点は違う画像で行います。

※閾値T=31.0は多少きつい可能性があるので、提出されるコードを見てから緩める方向に調整する可能性があります。

※PSNRの計算にはカラー画像を利用します。

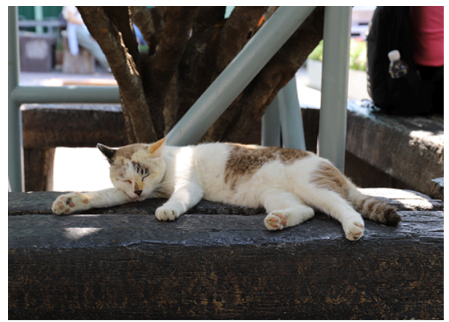

orig1.png

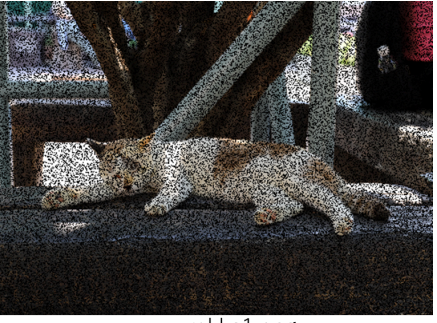

rekka1.png

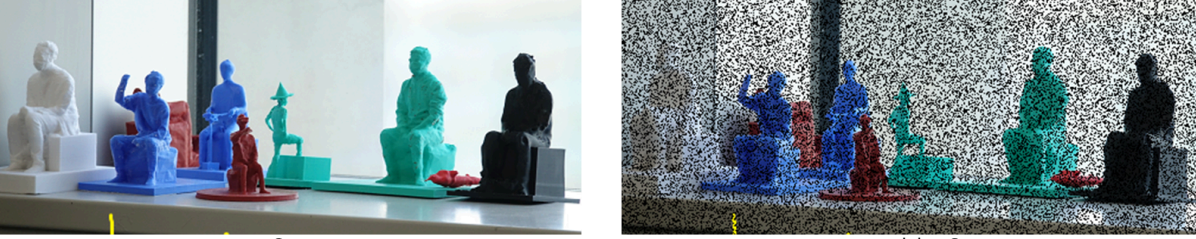

orig2.png

rekka2.png

### 11 特徴ベクトル1

画像と窓情報「左上の画素 (x, y)、幅w、高さh」を受け取り、画像をグレースケール化した 後、窓内のヒストグラムを計算しテキストファイルに出力せよ。

• 下記の通り、入力・出力ファイル名はコマンドライン引数により取得すること

python exer11.py img\_in.png x y w h out.txt

- img\_in.png : 入力画像
- x y: 窓領域の左上画素位置を示す
- wh:窓領域の幅と高さを示す
- out.txt : 出力ファイル
- ヒストグラムについて
  - ・ 『画素値 = 画素値 // 4 』という計算により画素値の階調数を [0, 63] に変化させ、
     64階調のヒストグラムを計算すること
  - ヒストグラムの出力内容は、入出力例を参考にすること
- 必ず np.histogramを利用すること。for文を利用した自作はしてはならない(遅いので)

#### 入出力例

> python exer11.py vec/img\_cat.png 250 100 40 40 hist\_cat.txt > python exer11.py vec/img\_txr.png 10 80 50 50 hist\_txr.txt

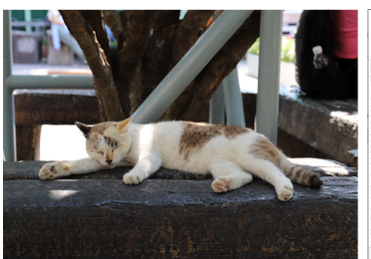

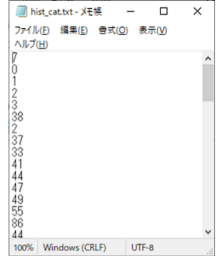

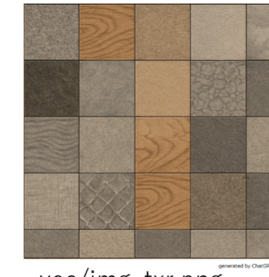

 ファイル(P)
 編集(E)
 音丸(Q)
 表示(Q)

 ヘルフ(D)
 ヘルフ(D)
 ヘルフ(D)
 ヘルフ(D)

 0

 0

 0

 0

 0

 0
 -

🧊 hist\_txr.txt - 火モ帳

vec/img\_cat.png

vec/hist\_cat.png

vec/img\_txr.png

vec/hist\_txr.png

※ 次の課題ではこれを特徴ベクトルとして利用します。

### 12 特徴ベクトル2

ターゲット画像とテンプレート画像を読み込み、Template Matchingによりテンプレートと 最も似た領域を発見しその部分に矩形を描画せよ。

ふたつの入力ファイル名(target.png template.png)と、出力ファイル名(output.png)は、
 下記の通り、コマンドライン引数より取得すること

> python exer12.py target.png template.png output.png

- ターゲット・テンプレート画像はグレースケール画像に変換してから計算すること
- 出力はカラー画像とし、ターゲット画像中のテンプレート画像に最も似た領域にテンプレートと同じサイズの四角形を描画し出力すること
- 矩形描画には『cv2.rectangle (img, (x1,y1), (x2,y2),(r,g,b), line\_width)』 を利用し、線幅
   2,線の色(255,0,0)とすること
- 画像の類似度には、ヒストグラムの差を利用すること
  - ターゲット画像の矩形領域(テンプレート画像と同じサイズ)のヒストグラムと、
     テンプレート画像のヒストグラムの自乗誤差を相違度として利用すること
  - ヒストグラム作成時『画素値 = 画素値 // 4 』という計算により画素値の階調数を
     [0, 63] に変化させ、64階調のヒストグラムを計算すること
  - 必ず np.histogramを利用すること。for文を利用した自作はしてはならない

### 入出力例

> python exer12.py vec/img\_cat.png vec/temp\_cat.png output\_cat.png > python exer12.py vec/img\_txr.png vec/temp\_txr.png output\_txr.png

vecフォルダに入出力例となる画像があります。 img\_cat.png から temp\_cat.pngを探索した例→ output\_cat.png img\_txr.png から temp\_txr.png を探索した例→ output\_txr.png

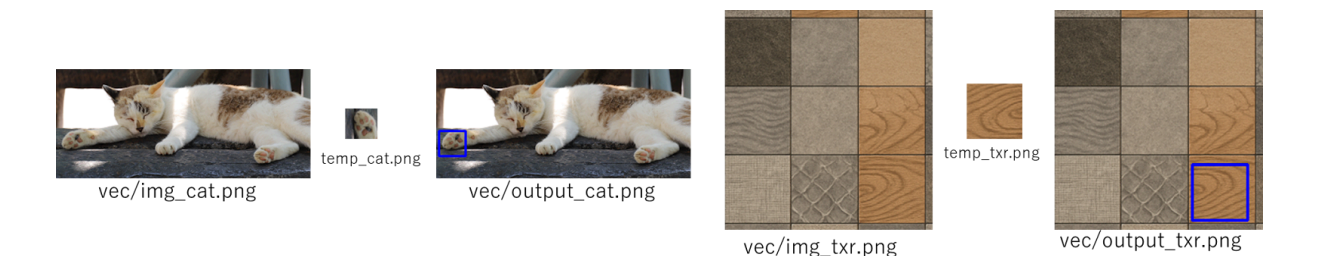

※ テンプレートが回転していても正しい場所を特定できていることに注意してください

### 13 Hough 変換 1

画像を読み込み以下の手順でHough変換画像を計算せよ。

1. 下記の通り、入力ファイル名(img\_in.png)と出力ファイル名(img\_out.png)をコマ ンドライン引数により取得

python exer13.py img\_in.png img\_out.png

2. 入力画像をグレースケール画像化し、勾配強度画像を計算す る(右図のsobel filterにより勾配強度を計算した後、最大値 で全体を除算し[0,1]に正規化する)

| -1/4 | -2/4 | -1/4 | -1/4 | 0 | 1/4 |
|------|------|------|------|---|-----|
| 0    | 0    | 0    | -2/4 | 0 | 2/4 |
| 1/4  | 2/4  | 1/4  | -1/4 | 0 | 1/4 |

Sobel filter

- 3. 勾配強度画像を閾値により二値化(値0.35以上を前景に)
- 4. 全ての前景画素(y, x) について、Hough変換画像へ投票する
  - θの値域は[0,360]とする(1画素の幅が1度に対応)
  - ρの値域は[0,A]とする(1画素の幅が1画素分に対応、Aは画像の対角方向の長さ)
  - 投票方法は講義中に解説したものを利用すること
- 5. Hough変換画像を、画像内の最大値で除算して255をかけることで[0,255]に正規化する

### 入出力例

> python exer13.py det/img\_cat.png output\_ht1\_cat.png > python exer13.py det/img\_thai.png output\_ht1\_thai.png

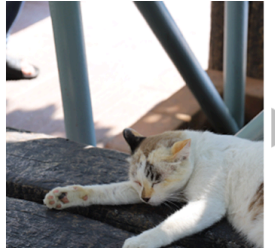

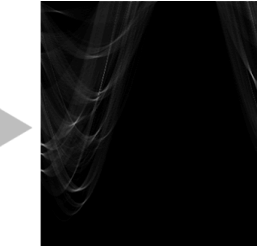

./det/img\_cat.png

./det/output\_ht1\_cat.png

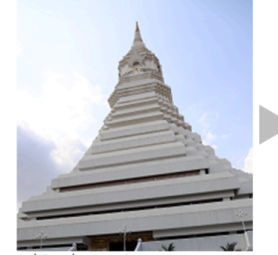

./det/img\_thai.png

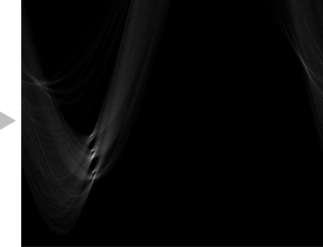

./det/output\_ht1\_thai.png

./detフォルダ内に入出力例となる画像があります。

# <u>14 Hough変換 2</u>

入力画像を読み込み、前課題で作成したHough変換画像を利用して直線を検出し、検出した 直線を入力画像に描画せよ。

• 下記の通り、入力ファイル名(img\_in.png)と出力ファイル名(img\_out.png)はコマ ンドライン引数より取得すること

python excer14.py img\_in.png img\_out.png

- 前の課題の手順でHough変換画像を作成し、Hough変換画像は正規化せず,投票数が78
   以上の(ρ, θ)の組に対する直線を描くこと
- 出力はカラー画像とし、直線は『色(B=255, G=0, R=0),線幅1』とする
- ※ cv2.HoughLines(), cv2.HoughLinesP()を利用せず、Hough変換画像の生成や直線の検出 部分は自作すること

入出力例

> python exer14.py det/img\_cat.png output\_ht2\_cat.png > python exer14.py det/img\_thai.png output\_ht2\_thai.png

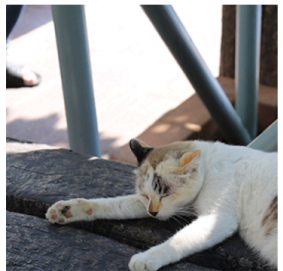

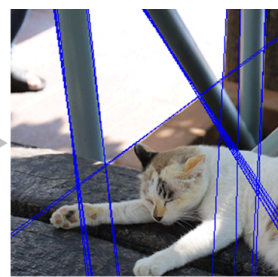

./det/img\_cat.png

./det/output\_ht2\_cat.png

./detフォルダ内に入出力例となる画像があります。

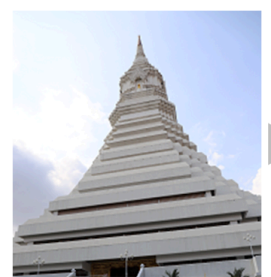

./det/img\_thai.png

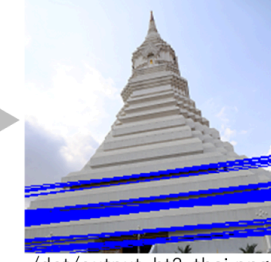

./det/output\_ht2\_thai.png

# <u>15 Seam Carving (発展)</u>

### ※ 余裕のある方向けの発展課題

※解けたら、講義中にTAか教員に確認をうけること

Seam Carvingを行うプログラムを実装せよ

• 下記の通り、入力画像名をコマンドライン引数として取得すること

python exer15.py img.png

- Seam Carvingアルゴリズムについては『Shamir, Ariel (July 2007). "Seam carving for content-aware image resizing | ACM SIGGRAPH 2007". Siggraph 2007』を参照
- Seam Carving関数を除いたコードを雛形として配布するので利用すること
- aキーを押すと、Seam Carvingを行い画像を横方向に1画素分縮小する
- bキーを押すと,現在の画像が[out.png]という名前で保存される
- 削除する画素の重要度e(x,y)は,論文中の式(1)  $\left| \frac{\partial I(x,y)}{\partial x} \right| + \left| \frac{\partial I(x,y)}{\partial y} \right|_{\delta Y} \epsilon$ 利用すること(I) は輝度値画像)
- skimage.transform.seam\_curveなどの外部関数は利用せず,seam探索については自作 すること

Seam curvingアルゴリズムの解説

- 例としてサイズ 6 x 4 の小さな画像を、seam carvingにより横 方向に1画素分小さくする問題を考える
- 画素(x,y)には, 重要度 *e*(*x*,*y*) が定義されている
- 検索したいシームが満たす条件は。。。
  - 上端の画素と下端の画素をつなぐ
  - ある画素からひと画素分下に移動するとき、左隣・真下・ 右隣の3通りに移動できる
  - 上記2条件を満たすもののうち、重要度の総和が最小となる
- このようなシームは動的計画法により高速に計算可能
  - Step1: ラスタ順に各画素をたどり、『上端から着目画素までたどる際の重要度の総和』と『着目画素の上段の画素の位置』を記録する
  - Step2: 下端の画素のうち最も重要度の総和が小さいものを発見し、『着目画素の上段の画素の位置』の情報を利用して上方向にたどりシームとする

※ 詳細は第1回の講義資料を参考にしてください。

|  | (x <sup>0</sup> ,0) |                     |                     |  |
|--|---------------------|---------------------|---------------------|--|
|  | (x <sup>1</sup> ,1) |                     |                     |  |
|  |                     | (x <sup>2</sup> ,2) |                     |  |
|  |                     |                     | (x <sup>3</sup> ,3) |  |

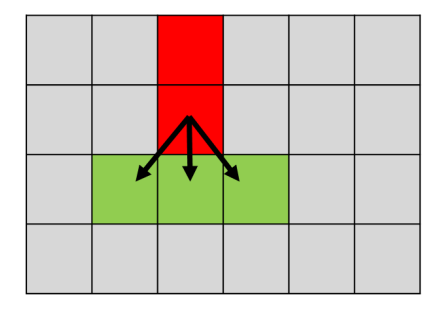

# 16 Otsu Method

画像を読み込み、グレースケール画像に変換後、Otsu法により画像を二値化せよ。

• 下記の通り、入力ファイル名と出力ファイル名はコマンドライン引数より取得せよ

python exer16.py input.png output.png

- グレースケール画像の階調数は256 [0,255]とし、Otsu法適用のためのヒストグラムは、
   256階調 [0, 255]のものを利用せよ
- 出力は二値化画像とし,前景画素は255,背景画素は0とすること

### 入出力例

- > python exer16.py seg/kang.png output\_otsu\_kang.png
- > python exer16.py seg/cat.png output\_otsu\_cat.png
- > python exer16.py seg/late.png output\_otsu\_late.png

3件の画像ファイルとそれらの二値化した結果がsegフォルダ内にあります。

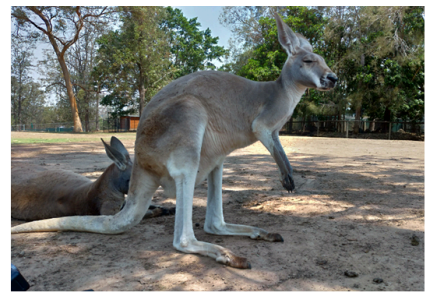

./seg/kang.png

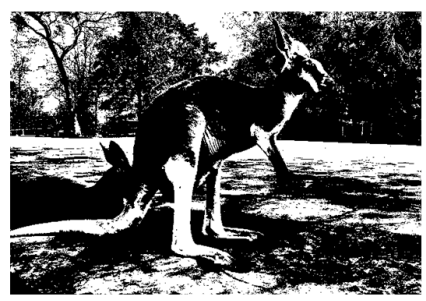

./seg/output\_otsu\_kang.png

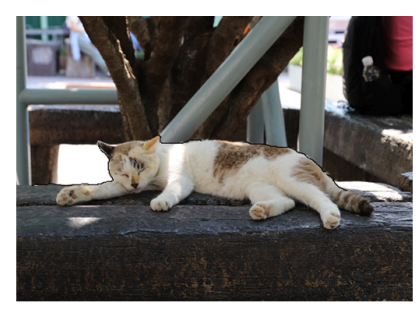

./seg/cat.png

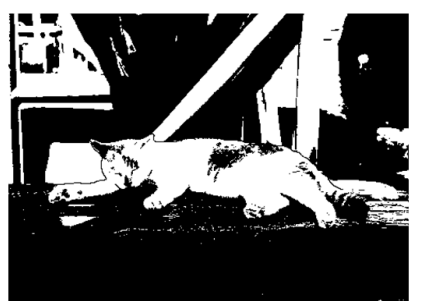

./seg/output\_otsu\_cat.png

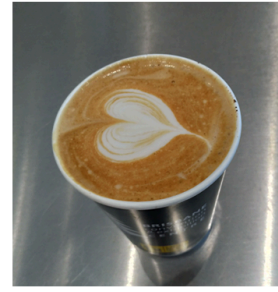

./seg/late.png

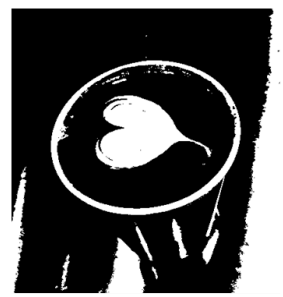

./seg/output\_otsu\_late.png

# 17 Adaptive thresholding

画像を読み込み、グレースケール画像に変換後、Sauvola法により画像を二値化せよ。

• 下記の通り、入力ファイル名と出力ファイル名はコマンドライン引数より取得せよ

python exer17.py input.png output.png

- 画素 (x, y) の しきい値 T(x, y) は下記の通り計算すること
  - (x,y)を中心とする、11 x 11 の窓領域を作成する(上下左右5画素分)
  - 窓内の画素値の『平均 m(x,y)』と『標準偏差s(x, y)』を用いてしきい値を計算

$$T(x, y) = m(x, y) \left( 1 + 0.2 \left( \frac{s(x, y)}{255} - 1 \right) \right)$$

- しきい値T以上の画素を255、それ以外の画素を0とした二値画像を出力すること
- 窓を作成できない画像の端 5画素分は、計算せず値を0とすること

入出力例

- > python exer17.py seg/moji1.jpg output\_moji1.png
- > python exer17.py seg/moji2.jpg output\_mpji2.png

3件の画像ファイルとそれらの二値化した結果がsegフォルダ内にあります。

木曜日3順 (ス 数室線XXXX数室

seg/moji1.jpg

Sauvola method.  

$$+hresh = m(1+r(\frac{o}{255}-1))$$

Sauvola anethod. \_\_\_\_\_\_  $\left( \frac{1}{1 + r(\frac{1}{255} - 1)} \right)$ 

seg/output\_moji1.jpg

seg/moji2.jpg

■ 6時料率・エンタテインメントなど、多種多様な分野の発展に関わる非常に重要な技術です。2年生時のデジ ■5巻をおる「きき<sup>+</sup>-9構造・高像撮影方法・各種フィルタ・拡大縮小・補同」などについて紹介しました まンとコータビジョンでは、排理が高度なを聴まう各手法について紹介します。具体的には、画像から目的部の 端数計算動が繋せるあた記述する特徴強調、および、抽出した特徴を用いて画像を識別するパターン認識 1874時に別して、コーダング可能な満さで発展であっ。

BRTABAKはい、コーディング可能な深さで理解できるよう、ソースコードを交えながら詳細な技術解説を行ない たわかうシング発きまして高参え得手法のより深い理解を目指します、講教資料は井尻のweb page (takashiijir russ

#### 。本第33項 が次 数型用DOX数型

・Eritキ・エンタチインメントなど。多種多体な分野の発展に関わる非常に重要な技術です。2年生時のデジ にますこち。2月テー94点・画像東和高多な旅行る手法について紹介します。 「また」を見てまたを当れて見する単な流行します。これでは、画像から目的部 いた、実現する米におりたまであり、あよび、抽出した特徴を用いて画像を識別するパターン認識 205くに、1-5年ング可能なほさや現代であり、ま、

ಸದರ್ಶನನ ಕೆದರಿಗೆ ನಿನ

seg/output\_moji2.jpg

### **18 Region Growing**

画像・シード画素位置・閾値を読み込み、画像をグレースケール化後,シードより領域成長 を行い画像を二値化せよ

 下記の通り、入力画像(img.png)、シード位置(seed\_x seed\_y)、閾値(t)、出力 ファイル名(output.png)はコマンドライン引数より取得すること

python exer18.py img.png seed\_x seed\_y t output.png

- グレースケール画像の階調数は[0,255]とする(雛形参照)
- 出力は二値化画像とし,前景は白(255),背景は黒(0)とすること
- 領域成長時について
  - ある画素について、その上下左右4個の画素を隣接しているとみなすこと
  - 成長中の領域に隣接する画素のうち,<mark>閾値 *t* 以上</mark>のものを加えること
  - ※ここで行う領域成長法は、講義中に説明した領域成長法(二値化)なので注意してく ださい

### 入出力例

> python exer18.py seg/late.png 180 180 140 output\_rg\_late.png > python exer18.py seg/cat.png 200 180 120 output\_rg\_cat.png

上記2件のコマンドにより、2件の画像ファイルに対してRegion Growingを適用した結果が segフォルダ内にあります。

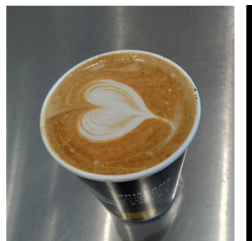

./seg/late.png

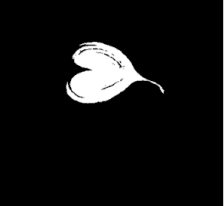

./seg/output\_rg\_late.png

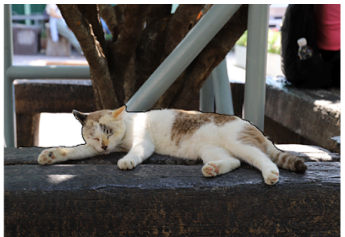

./seg/cat.png

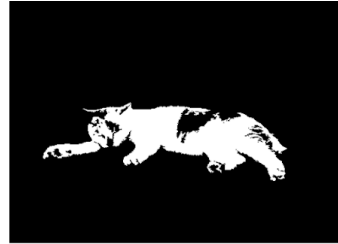

./seg/output\_rg\_cat.png

### 19 領域を数える

画像内の種の個数を数え標準出力に書き出すプログラムを作成せよ。

• 下記の通り、入力画像はコマンドライン引数より取得すること

python exer19.py img.png

- 入力画像について
  - サンプル画像(seeds1.jpg,seeds2.jpg)を配布する
  - 入力画像は、サンプル画像とほぼ同じ角度・証明条件で撮影される
  - 種どうしがなるべくバラバラになるよう撮影するが,種同士の多少の接触は残る可
     能性がある
- 画像内の種の数を標準出力に出力すること(標準出力には種の数以外は出力しない)
- 提出されたコードをテスト画像(非公開)に対して適用し、そのエラーが3%以内であれば正解とする(100個の種を含む画像に対して 98~102を出力すれば正解)

入出力例

```
python exer19.py seg/seeds1.jpg
37
python exer19.py seg/seeds2.jpg
122
```

segフォルダ内にテスト用の種画像(seeds1.pngとseeds2.png)があります。

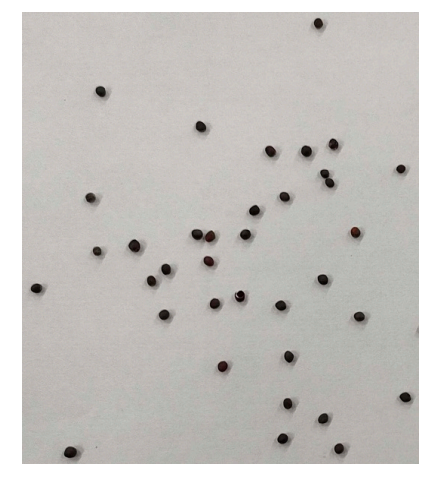

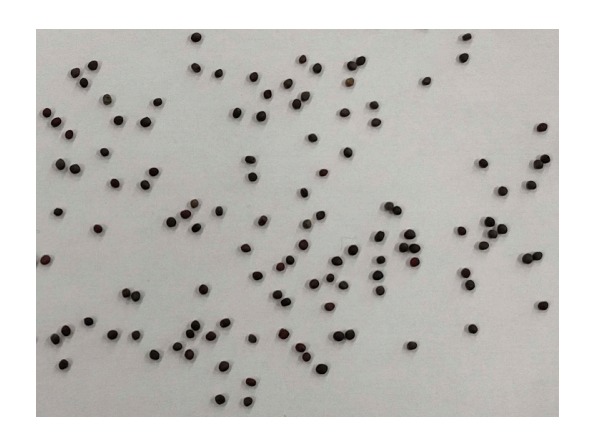

※小松菜の種です。

### <u>20 Texture Synthesis (発展)</u>

サンプルテクスチャを読み込み,その2倍の大きさのテクスチャを合成せよ

 入力テクスチャ(sample.png)、パッチ半径(R)、出力ファイル名(output.png)はコマンド ライン引数により取得せよ

python exer20.py sample.png R output.png

- 入力画像サイズ(WxH)とすると、出力画像のサイズは(2Wx2H)とせよ
- 下記のテクスチャ合成アルゴリズムを利用せよ

#### 初期化

- サンプル画像 S(i,j) に対し、サイズが2倍の出力画像 I(i.j) を用意する(ゼロ初 期化)
- 出力画像 I(i, j)の中央2x2画素を乱数により初期化する
- 初期化した2x2画素に隣接する画素(8画素)を FIFOキュー Q にプッシュする

### 合成処理

- Qが 空になるまで以下を繰り返す
  - Qから画素をpopしこれをpとする
  - pを中心とする RxRの矩形パッチに最も似たパッチをサンプルより検索
     ※下図参照(検索、未合成部分は類似度計算に利用しない)
  - 発見したパッチの中心の画素をpにコピー
  - pの4近傍のうち,計算前かつQに入っていないものをQにプッシュ

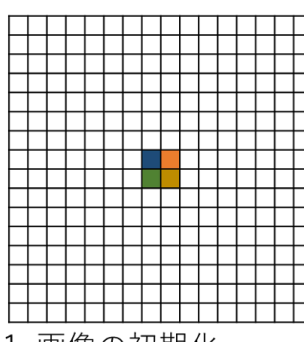

1. 画像の初期化 中央の2x2画素をラン ダムな色で初期化する 合成中の画像

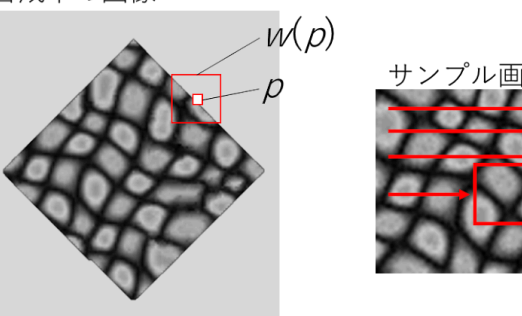

2. パッチの探索 注目画素 p の周囲に(2R+1) x (2R+1)のパッチ w(p)を作成 サンプル画像に対してラスタスキャン順にパッチを重ね合わせ, もっとも似たパッチを検索する (SSDなどを利用する) ただし,合成画像中の未合成画素は類似度計算には利用しない

### 入出力例

adv/sample1.png について R=3として縦横2倍にした画像がadv/synthesis1.png adv/sample2.png について R=3として縦横2倍にした画像がadv/synthesis2.png ※この課題は恐らく長い処理時間を要するので実行に30sec以上かかっても良いです ※小さなsample2.pngでテストするのをお薦めします

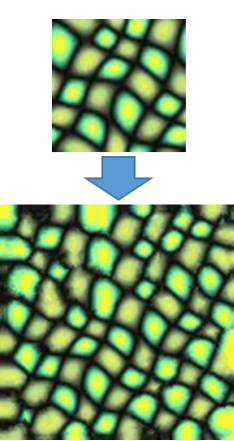

# 準備: MNISTデータの読み込み方法

#### MNISTデータ

- パターン認識の勉強によく利用される手書き数字画像のデータセット
- 画像サイズ 28x28(数字は画像の中心に配置される)
- データ数:トレーニング用60000文字、データとテスト用10000文字
- 形式:データは独自のバイナリ形式
- 本家のURL: <u>http://yann.lecun.com/exdb/mnist/</u>

### MNISTデータの読み込み方法

1. http://yann.lecun.com/exdb/mnist/ からデータをダウンロード(アクセスできない場合、 別の方法を授業中に指示します。)

```
train-images-idx3-ubyte.gz : 60000個のTraining data (画像)
train-labels-idx1-ubyte.gz : 60000個のTraining data (ラベル)
t10k-images-idx3-ubyte.gz : 10000個のTest data (画像)
t10k-labels-idx1-ubyte.gz : 10000個のTest data (ラベル)
```

2. 画像データの読み込み – バイナリ形式で読みこみ, 行列の形に整形する

```
def open_mnist_image(fname) :
    f = gzip.open(fname, 'rb')
    data = np.frombuffer( f.read(), np.uint8, offset=16)
    f.close()
    return data.reshape((-1, 784)) # (n, 784)の行列に整形, nは自動で決定
```

3. ラベルデータの読み込み – バイナリ形式ですべて読んで、1次元配列の形に整形する

```
def open_mnist_label(fname):
    f = gzip.open(fname, 'rb')
    data = np.frombuffer( f.read(), np.uint8, offset=8 )
    f.close()
    return data.flatten() # (n, 1)の行列に整形, nは自動で決定
```

#### sklearnの準備

下記のコマンドを打ち込みskleanrをインストールしてください。

> python -m pip install scikit-learn

### 21 MNISTの読み込み

MNISTのトレーニングデータを読み n番目の画像とラベルを出力せよ。

• 下記の通り、整数値nはコマンドライン引数より取得すること

python exer21.py n

 ソースファイル(exer20.py)があるフォルダのひとつ上のフォルダに『mnist』という 名前のフォルダを作成し、MNISTデータはそこから読むこと(パスはプログラム内に ハードコードすること、雛形参照)

path: ../mnist/train-images-idx3-ubyte.gz path: ../mnist/train-labels-idx1-ubyte.gz

- n番目の画像をpng画像として出力し,ファイル名は『n [label値].png』とすること
- 例,n=20の画像のラベル値が4なら,ファイル名は『20 4.png』となる
- MNISTデータにアクセスできない場合ダウンロード方法を別途指示します。

入出力例

```
> python exer21.py 25
```

- > python exer21.py 28
- > python exer21.py 32

上記のように、25番目、28番目、32番目の訓練データを指定すると、下記のような画像が 保存されます。ファイル名にも注意してください。

上記コマンドによる出力ファイル例が ./pr フォルダにあります。

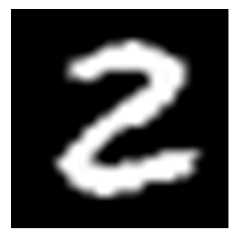

25\_2.png

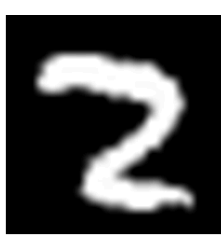

28\_2.png

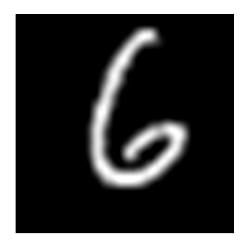

32\_6.png

### **22 kNNによる文字認識**

『MNISTのトレーニングデータ』と『ラベル値の不明な画像3枚』を読み込み、kNNにより ラベルの値を推定せよ。

• 下記の通り、kNNのkの値(k)、3枚の入力画像名(img[1/2/3].png)はコマンドライン 引数により取得すること

python exer22.py k img1.png img2.png img3.png

- MNISTの読み込みには前課題のものを利用すること(ソースファイルがあるフォルダの) ひとつ上のフォルダに『mnist』フォルダを作成し、データはそこから読む)
- 入力画像は、28x28のグレースケール画像(背景黒、文字が白)とする
- ・ 推定結果となる3つの数値は、標準出力に半角スペースで区切って出力すること。
- kNNは sklearnの KNeighborsClassifierを利用すること(使い方は各自webを検索,又は , 雛形に例を載せておくので参照のこと)
- 全データを使うと処理が重いので、下記の通り訓練データを5000個に縮小すること

knn.fit( x train[0:5000], t train[0:5000]) #knnのところには皆さんが定義した変数名が入ります。

入出力例

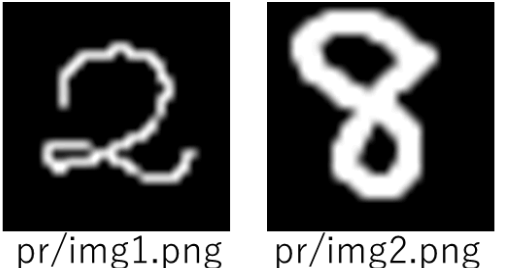

pr/img3.png

./prフォルダに、3枚のテスト画像(下記)が配置してあります。これらに対してmnistデー タセットを利用してkNN(k=3)で推論をすると、『285』と正しく推論されます。

```
>python exer22.py 3 pr/img1.png pr/img2.png pr/img3.png
2 8 5
```

### 23 主成分分析 1

3次元空間に分布する500個のデータ点群がある。このデータを読み込み、平均ベクトルと 分散共分散行列を計算しテキストデータとして出力せよ。

• 入力データはコマンドライン引数により取得すること

python exer23.py input\_data.txt output.txt

- input\_data.txt:入力ファイル名(500個の点群情報を含む入力データ)
- output.txt : 出力ファイル名
- 入力ファイルの形式については、prフォルダを参照のこと
- 平均ベクトル・分散共分散行列は、np.round() 関数を用いて、小数第3位を四捨五入し て小数第2位までを出力すること(フォーマットについては出力例を参考のこと)

入出力例

./prフォルダに、2個のテストデータがあります。

>python exer23.py pr/data1.txt out\_data1.txt
>python exer23.py pr/data2.txt out\_data2.txt

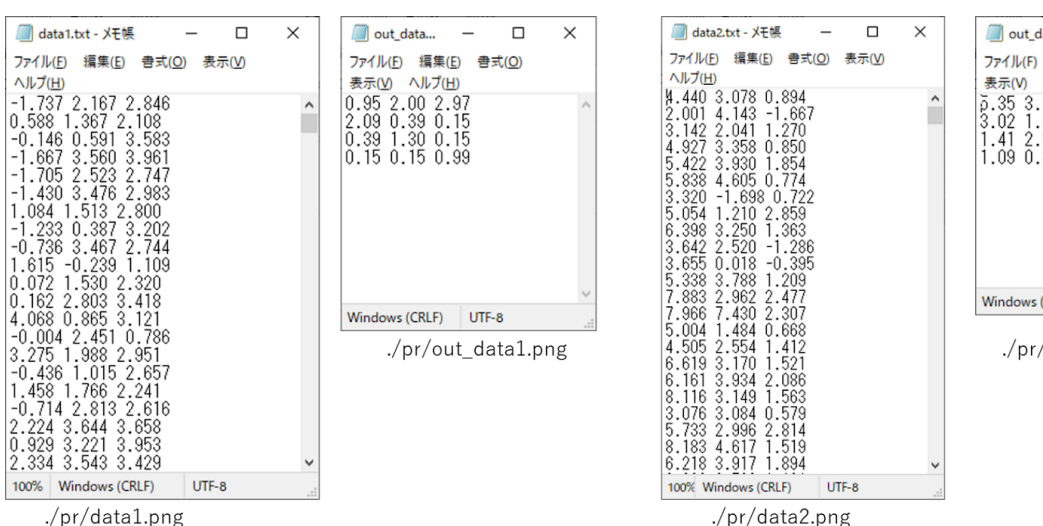

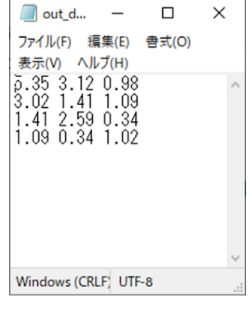

./pr/out\_data2.png

### 24 主成分分析 2

以下の手順にて、MNIST画像に主成分分析を実施した結果を画像として出力せよ

- 1) MNISTのトレーニングデータのうち『0番目から9999番目までのもの』かつ『ラベ ルが a または b のもの』のみを抽出する
- 2) 抽出した手書き文字画像を784次元ベクトルとみなして主成分分析を実施する
- 3) 第1主成分・第2主成分・第3主成分ベクトルを 28x28 の画像にして出力する
- a / b および 出力ファイル名はコマンドライン引数により取得すること

python exer24.py a b output1.png output2.png output3.png

- a) output1.png: 出力ファイル名(第1主成分の画像)
- b) output2.png: 出力ファイル名(第2主成分の画像)
- c) output3.png: 出力ファイル名(第3主成分の画像)
- MNISTの読み込みには前課題のものを利用すること(ソースファイルがあるフォルダの) ひとつ上のフォルダに『mnist』フォルダを作成し、データはそこから読む)
- 固有値固有ベクトルを求めるには『evals, evecs = np.linalg.eigh( mat )』を使うこと
- 可視化する軸 v(784次元ベクトル)は正規化されているため、軸に 0.5を足し、255を かけてから画像に戻すこと
  - $\circ$  v = np.clip( (v + 0.5) \* 255, 0, 255)
  - $\circ$  v = v.reshape(28,28)

./prフォルダに、(a,b) = (1,3)の結果と、(2,8)の結果があります。

※ このPCAの軸画像は何を表しているでしょうか?自分なりの解釈をしてみてください。

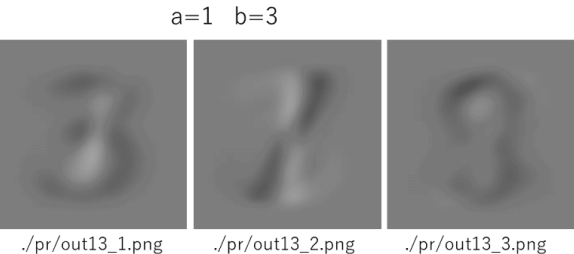

a=2 b=8

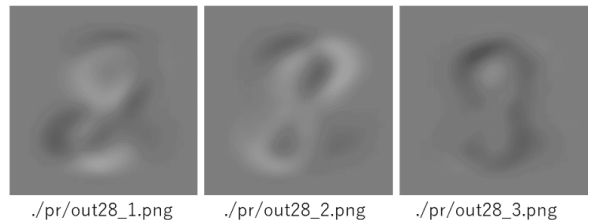

./pr/out13\_1.png

./pr/out28\_1.png

./pr/out28\_3.png

お疲れ様でした!